## Mode d'emploi application PalmAurea

Télécharger l'application PalmAurea sur son téléphone/sa tablette

1. Sur les appareils de la marque Apple allez dans l'Apple Store 🗢 et si vous êtes sur les autres appareils Android allez dans Google Play

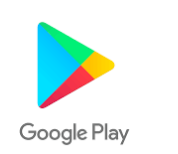

2. Allez dans rechercher, c'est souvent une loupe comme ceci en bas de l'écran:

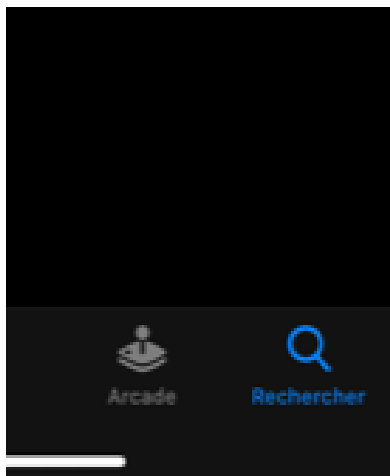

3. Ecrivez PalmAurea et vous tomberez sur la fiche suivante :

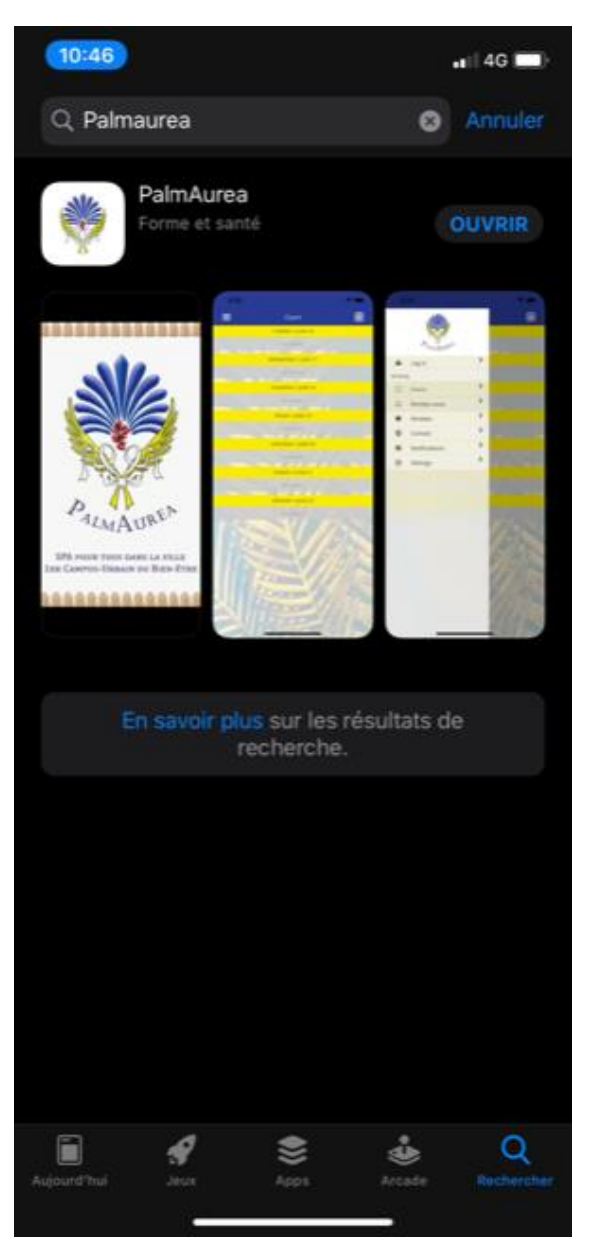

- 4. Téléchargez l'application en appuyant sur télécharger ou obtenir.
- 5. Une fois le téléchargement terminé, vous trouverez l'application PalmAurea sur votre téléphone.

## Créer son compte :

Lancez l'application Palm en cliquant sur l'icône PalmAurea.

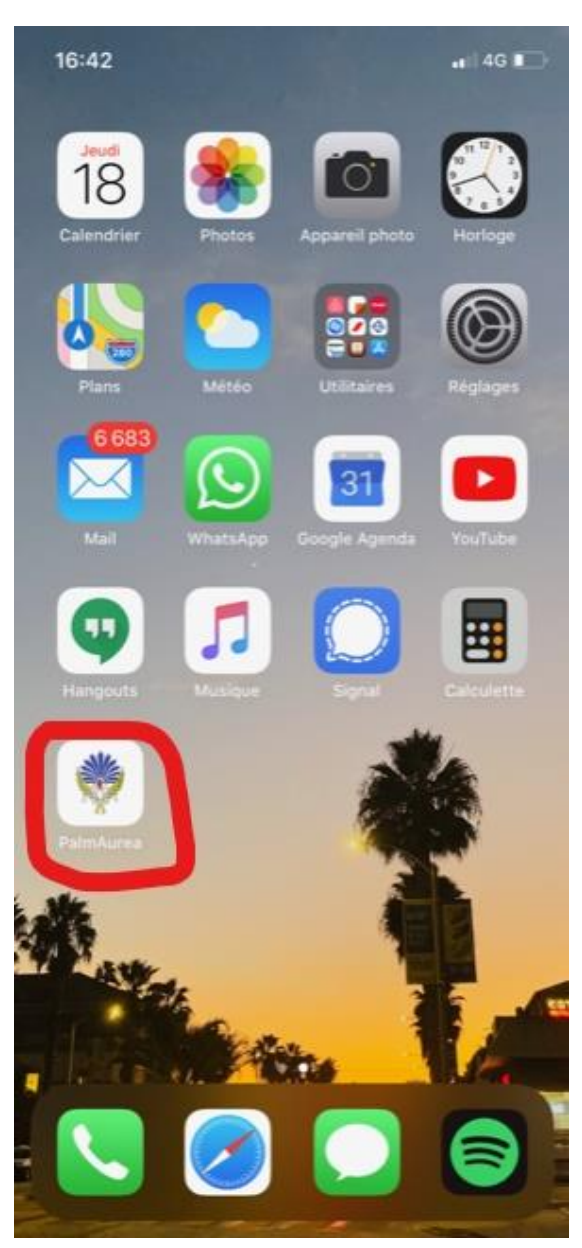

Une fois l'application ouverte, cliquez sur les trois barres horizontales (haut à gauche):

| 23:42               | 🖬 ( 46 🔳 )  |
|---------------------|-------------|
|                     | Rendez-vous |
| BEAUTÉ ET SCULPT    | *           |
| AirWave Drain       | >           |
| Bilan SECA          | >           |
| Dôme Sauna          | >           |
| LPG 15 min          | >           |
| LPG 30 min          | >           |
| LPG 45 min          | >           |
| Visage Appli 30 min | >           |
| RECHARGE            | +           |
| Biofeedback         | >           |
| Bol d'Air Jacquier  | >           |
| Matela Tesla        | >           |
| Selarium            | >           |
| REFOCUS             | *           |
| Coaching de vie     | >           |
| Focus 15 min        | >           |
| Focus 30 min        | >           |
| NF Triunique        | >           |
| RELAXATION          | *           |
| Balancelle 15 min-  | >           |

Vous verrez une bannière à gauche, cliquez sur <u>Se connecter</u> :

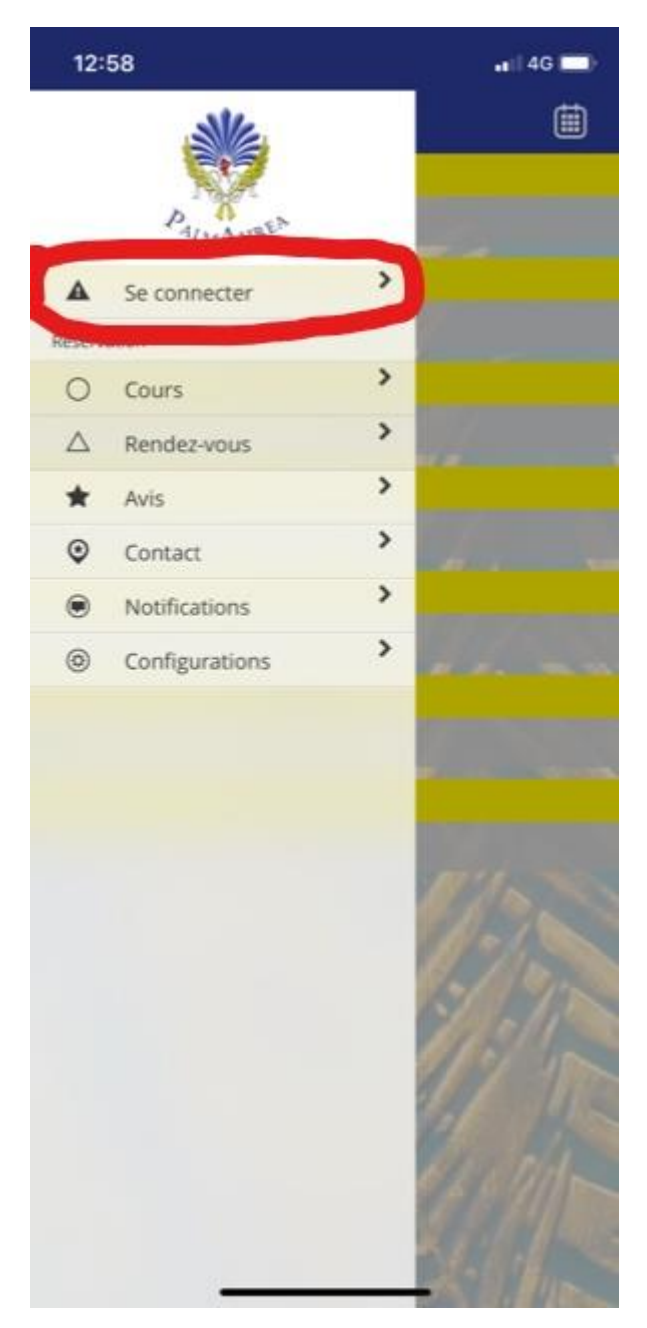

Vous devez à présenter cocher <u>Créer un compte</u> :

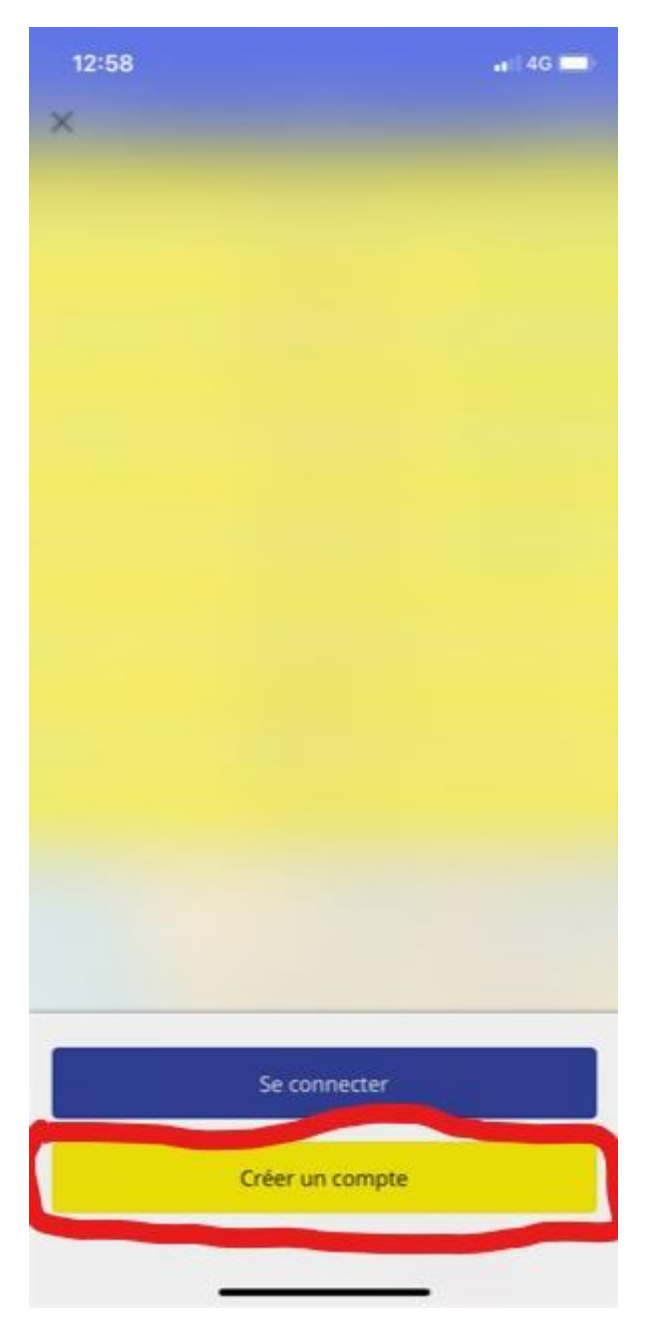

La première étape sera de renseigner votre adresse email, puis cochez **<u>Continuer</u>**.

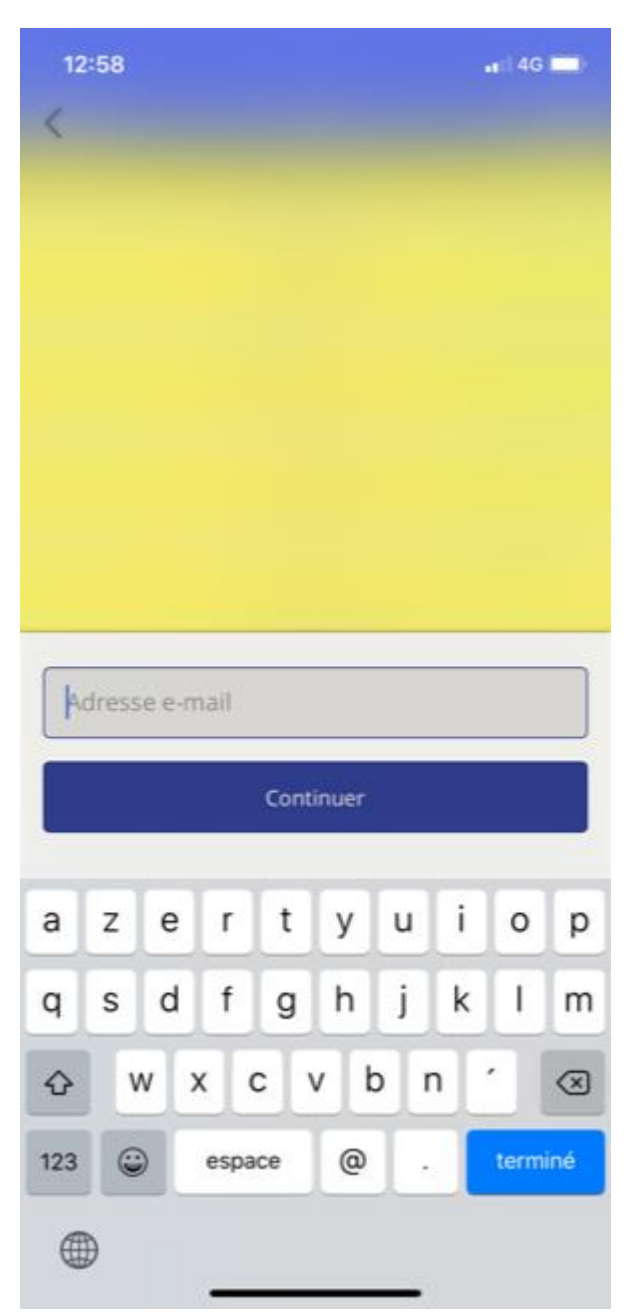

Renseignez les champs mot de passe, prénom, nom, pays puis cochez <u>Créer un</u> <u>compte</u> en bas en bleu :

| 12:58           | •e   4G 🔲                   |
|-----------------|-----------------------------|
| <               | Créer un compte             |
| E-mail          | e.j.h.berjonneau@hotmail.fr |
| Mot de passe    |                             |
| Confirmer votre | mot de passe                |
| Prénom          |                             |
| Nom             |                             |
| Pays            |                             |
|                 |                             |
|                 |                             |
| -               |                             |
|                 |                             |
|                 | SV///S. 9                   |
|                 | SVI XOS                     |
|                 |                             |
|                 |                             |
|                 |                             |
| 1115            |                             |
|                 | Créer un compte             |
|                 | creer un compte             |
|                 | W <u></u>                   |

Maintenant allez vérifier votre adresse email ; un email de vérification vous a été envoyé par PalmAurea, il faut ouvrir cet email et cliquer sur le lien de confirmation.

Votre inscription est alors terminée

## Réserver un service :

Ouvrez l'application PalmAurea et choisissez le service que vous souhaitez réserver, par exemple **Bol d'Air Jacquier**:

| 22:48               | 📲 4G 💼)     |
|---------------------|-------------|
|                     | Rendez-vous |
| BEAUTÉ ET SCULPT    | *           |
| AirWave Drain       | >           |
| Bilan SECA          | >           |
| Dôme Sauna          | >           |
| LPG 15 min          | >           |
| LPG 30 min          | >           |
| LPG 45 min          | >           |
| Visage Appli 30 min | >           |
| RECHARGE            | +           |
| Biofeedback         | >           |
| Bol d'Air Jacquier  | > >         |
| Matela Tesla        | >           |
| Selarium            | >           |
| REFOCUS             | 1           |
| Coaching de vie     | >           |
| Focus 15 min        | >           |
| Focus 30 min        | >           |
| NF Triunique        | >           |
| RELAXATION          | *           |
| Balancelle 15 min-  | >           |

Vous arrivez sur la plage des horaires, choisissez le jour et l'horaire qui vous convient, par exemple **<u>10h15 - 10h30</u>**:

| 22:48                      |                          | 📲 4G 🚍) |
|----------------------------|--------------------------|---------|
| <                          | Rendez-vous              |         |
|                            | VENDREDI / JUIN 19       |         |
|                            | Aucun horaire disponible |         |
| _                          | SAMEDI / JUIN 20         |         |
| 10:15 - 10:30              |                          | >       |
| 10:30 - 10:45<br>Bold Air  |                          | >       |
| 10:45 - 11:00<br>Bol d'Air |                          | >       |
| 11:00 - 11:15<br>BoldAir   |                          | >       |
| 11:15 - 11:30<br>BoldWr    |                          | >       |
| 11:30 - 11:45<br>Bold Air  |                          | >       |
| 11:45 - 12:00<br>BoldAr    |                          | >       |
| 12:25 - 12:40<br>BoldtAir  |                          | >       |
| 12:40 - 12:55<br>BoldWr    |                          | >       |
| 12:55 - 13:10<br>BoldAir   |                          | >       |
| 13:10 - 13:25<br>BoldAir   |                          | >       |
| 13:25 - 13:40<br>BoldAir   |                          | >       |
| 14:05 - 14:20<br>BoldAir   |                          | >       |
| 14:20 - 14:35<br>Bol d'Air |                          | >       |
| 14:35 - 14:50<br>BoldAr    |                          | ~       |
| 14:50 - 15:05<br>Bold Ar   |                          | ۹,      |
| 15:25 - 15:40<br>Beldrafe  |                          | >       |

Si votre réservation est longtemps à l'avance, vous pouvez aussi trouver la journée via le calendrier en haut à droite:

| 22:48                              |                          | ••1 4G 🗖 |
|------------------------------------|--------------------------|----------|
| <                                  | Rendez-vous              |          |
|                                    | VENDREDI / JUIN 19       |          |
|                                    | Aucun horaire disponible |          |
|                                    | SAMEDI / JUIN 20         |          |
| 10:15 - 10:30<br>Bold'Air          |                          | >        |
| 10:30 - 10:45<br>Bold'Air          |                          | >        |
| 10:45 - 11:00<br>Bol d'Air         |                          | >        |
| 11:00 - 11:15<br>BoldAir           |                          | >        |
| 11:15 - 11:30<br>Bold'Air          |                          | >        |
| 11:30 - 11:45<br>Bold Air          |                          | >        |
| 11:45 - 12:00<br>Bol <i>d'</i> Air |                          | >        |
| 12:25 - 12:40<br>Bold'Air          |                          | >        |
| 12:40 - 12:55<br>Bol d'Air         |                          | >        |
| 12:55 - 13:10<br>Bold Xir          |                          | >        |
| 13:10 - 13:25<br>BoldAir           |                          | >        |
| 13:25 - 13:40<br>Bold Air          |                          | >        |
| 14:05 - 14:20<br>Bol d'Air         |                          | >        |
| 14:20 - 14:35<br>Bold:Air          |                          | >        |
| 14:35 - 14:50<br>BoldAr            |                          | >        |
| 14:50 - 15:05<br>Bold'Ar           |                          | ٩,       |
| 15:25 - 15:40<br>Belidar           |                          | >        |

Et vous pourrez alors choisir votre journée comme ceci :

| 23:2            | 2          |      |             |          |        |        | att  | 4G 🔲 ) |
|-----------------|------------|------|-------------|----------|--------|--------|------|--------|
| <               |            |      | Rendez-vous |          |        |        |      |        |
|                 |            |      | VEND        | RED( / ) | UNV 19 | i<br>I |      |        |
|                 |            |      |             |          |        |        |      |        |
|                 |            |      |             |          |        |        |      |        |
| 09:30 -         | 10:30      |      |             |          |        |        |      | >      |
| 10:30 -         | 11:30      |      |             |          |        |        |      | >      |
| 11:30 -         | 13.30      |      |             |          |        |        |      | >      |
| 12:30 -         | -          |      | ju          | iin 20   | 20     |        |      | ,      |
| Armani<br>12-20 | LUN.       | MAR. | MER.        | JEU.     | VEN.   | SAM.   | DIM. | -      |
| Arthum.         |            |      |             |          |        |        |      | >      |
| 14:30 -         | <u>.</u> E |      |             |          |        | 12     | 152  | >      |
| 15:30 -         | 15         |      | 17          | 30       | 19     | 20     | 21   | >      |
| 16:30 ·         | 22         | 23   | 24          | 25       | 26     | 27     | 28   | >      |
| 17:30 -         | 29         | 30   | 3           | 2        | з      | 4      | 5    | >      |
| 18:30 -         | 6          | 7    | 8           | 9        | 10     | 11     | 12   | >      |
|                 |            |      |             |          |        |        |      |        |
|                 |            |      |             |          |        |        |      |        |
|                 |            |      |             |          |        |        |      |        |
| 09:30 -         | 10:30      |      |             |          |        |        |      | >      |
| 10:30 -         | 11:30      |      |             |          |        |        |      | >      |
| 11:30 -<br>     | 12:30      |      |             |          |        |        |      | ۵,     |
| 12:30 -         | 13:30      |      |             |          |        |        |      | >      |

Une fois le jour et l'horaire choisi, vous arrivez sur un récapitulatif avec la pratique (Bol d'air jacquier), le jour, l'heure et la durée du RDV. Pour confirmer cliquez sur **<u>Réservez un rendez-vous</u>** en bas en bleu

| 22:49      |                                                                                      | 📲 🛛 4G 🥅 |
|------------|--------------------------------------------------------------------------------------|----------|
| <          | Rendez-vous                                                                          | Ô        |
| Bol d'Air  | Bol d'Air Jacquier<br>samedi / juin 20<br>10:15 - 10:30<br>15 min<br>Lieu: PaimAurea |          |
| Heure de o | début                                                                                | 10:15 >  |
| Heure de f | în                                                                                   | 10:30 >  |
| Durée du r | rendez-vous                                                                          | 15 min   |
| Notes      |                                                                                      | >        |
|            |                                                                                      |          |
|            | Réserver un rendez-vou                                                               | IS       |

On vous demande maintenant de synchroniser avec votre calendrier, cela est très utile car alors vous recevrez une alarme plusieurs minutes avant votre RDV pour vous rappeler que vous devez bientôt vous rendre à PalmAurea. On conseille donc de sélectionner <u>Autoriser</u> mais ça n'est pas obligatoire.

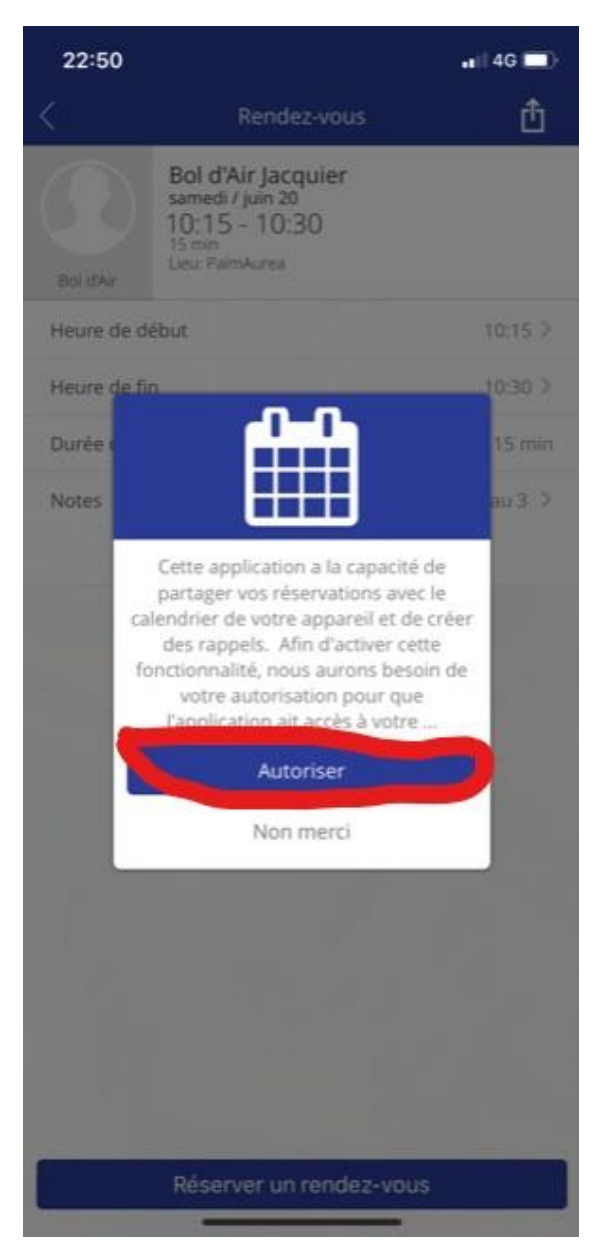

A présent vous arrivez sur le paiement, sélectionnez Bol d'Air Jacquier :

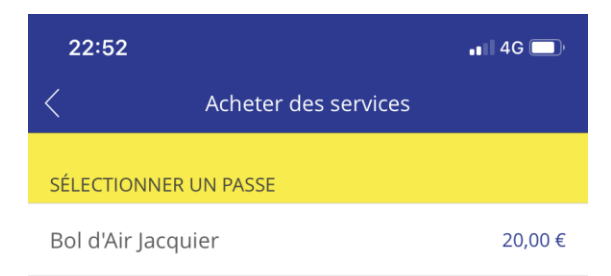

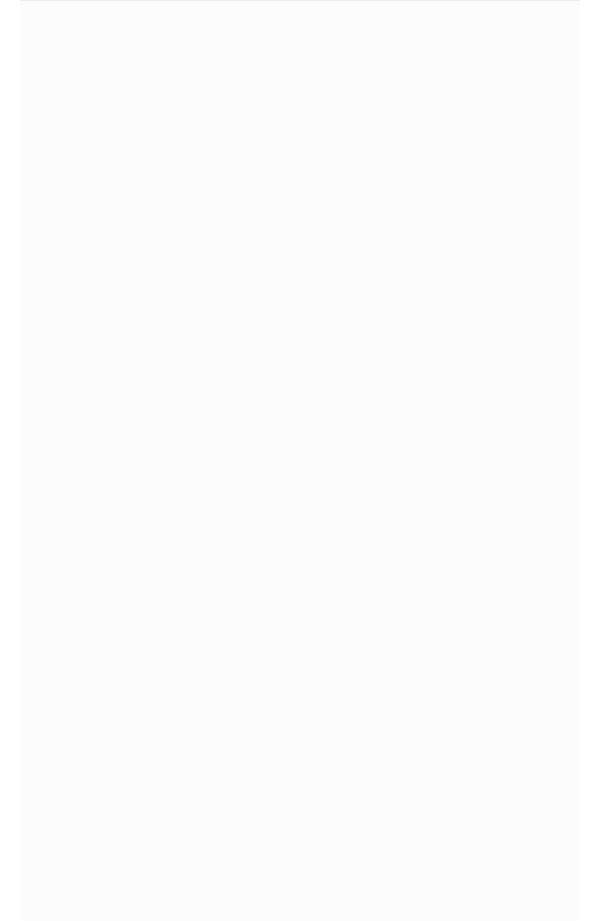

Il vous faut rentrer votre moyen de paiement par carte bancaire, remarquez que c'est à cette étape que l'on peut insérer une carte cadeau que l'on nous a offerte ou un code promotionnel:

| × Paiement                                                                   |           |
|------------------------------------------------------------------------------|-----------|
| Bol d'Air Jacquier                                                           |           |
| ⊕ Code promotionnel                                                          |           |
| 🕀 Carte cadeau                                                               |           |
| Ajouter une méthode de paiement                                              | >         |
| Total du jour                                                                | 20,00€    |
|                                                                              |           |
|                                                                              |           |
|                                                                              |           |
|                                                                              |           |
|                                                                              |           |
| Vous serez facturé pour le total d'aujourd'hui lors<br>appuierez sur Acheter | sque vous |
| Acheter                                                                      |           |

## Là on vous demande de renseigner votre CB puis votre adresse de facturation

| <               | Ajo   | uter u | une ca | arte | Sau | vegar | der          |
|-----------------|-------|--------|--------|------|-----|-------|--------------|
| ADRESSE DE FACT | URAT  | ION    |        |      |     |       |              |
| Pays<br>FRANCE  |       |        |        |      |     |       |              |
| Adresse         |       |        |        |      |     |       |              |
| Ville           |       |        |        |      |     |       |              |
| Département/P   | rovin | ce     |        |      |     |       |              |
| Code postal     |       |        |        |      |     |       |              |
|                 |       |        |        |      |     |       |              |
|                 |       |        |        |      |     | C     | Done         |
|                 |       |        |        |      |     |       |              |
| 1 2 3           | 4     | 5      | 6      | 7    | 8   | 9     | 0            |
| - / :           | ;     | (      | )      | €    | &   | @     | "            |
| #+=             | ,     | ?      | ?      | !    | '   |       | $\bigotimes$ |
| ABC 😄           |       | esp    | ace    |      |     | reto  | ur           |
|                 |       |        |        |      |     | ļ     | <u>Q</u>     |

A présent vous devez confirmer votre paiement en cliquant sur Acheter :

| ×        | Paiement                                                                                   |          |
|----------|--------------------------------------------------------------------------------------------|----------|
| Bol      | d'Air Jacquier                                                                             |          |
| $\oplus$ | Code promotionnel                                                                          |          |
| $\oplus$ | Carte cadeau                                                                               |          |
| VISA     | •••• 4818                                                                                  | Modifier |
| Tota     | ll du jour                                                                                 | 20,00€   |
|          |                                                                                            |          |
|          |                                                                                            |          |
|          |                                                                                            |          |
|          |                                                                                            |          |
|          |                                                                                            |          |
|          | /ous serez facturé pour le total d'aujourd'hui lors <del>ue</del><br>appuierez sur Acheter |          |
|          | Acheter                                                                                    |          |
|          |                                                                                            |          |

Ca y est ! Votre réservation est faite, on vous demande à présent si vous souhaitez avoir un rappel sonore avant le RDV :

| 22:56            |                                                                                                    | 🚛 (  4G 🛄 )        |
|------------------|----------------------------------------------------------------------------------------------------|--------------------|
|                  | Rendez-vous                                                                                                    | Ċ                  |
| BolidAir         | Bol d'Air Jacquier<br>samedi / juin 20<br>10:15 - 10:30<br>15 min<br>Ueu: PalmAurea                                                            |                    |
| Heure de d       | ébut                                                                                                    | 10:15 >            |
| Heure de fi      | ñ                                                                                                    | 10:30 >            |
| Durée (<br>Notes | $\checkmark$                                                                                                    | 15 min             |
|                  | SUCCÈS!<br>otre demande de rendez-vous p<br>Bol d'Air Jacquier a été envoyé<br>Souhaitez-vous ajouter un rappo<br>votre calendrier ?<br>Fermer | bour<br>e.<br>el à |
|                  | Annuler le rendez-vous                                                                                                    |                    |
|                  |                                                                                                    |                    |

Bon bol d'air 🙂